#### SCAPS 3.0 An introduction

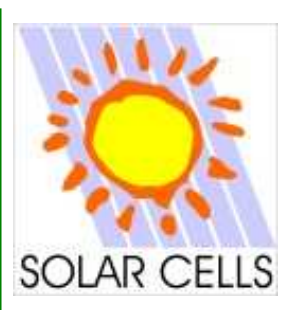

#### Koen Decock & Marc Burgelman

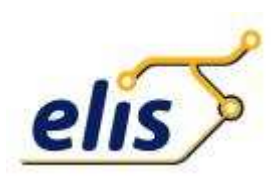

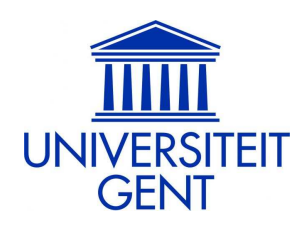

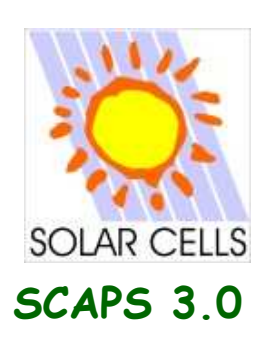

#### Overview

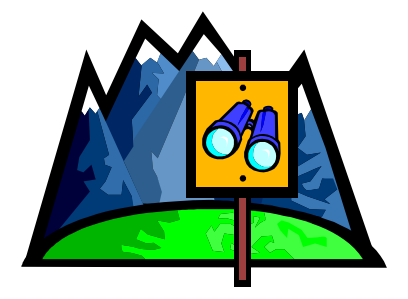

- Getting started
- General working principles
- Tips & Tricks
  - Numerical limitations
  - The numerical panel
  - A neutral defect
  - Curve Info: Get informed!
  - Preserve your work for the future: saving and commenting.
  - Speeding up: Batch Recorder Script
  - Grading
  - Zooming: Get a closer look!
  - The blue button

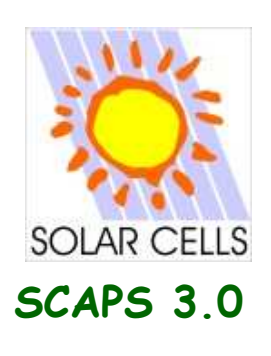

#### Getting Started...

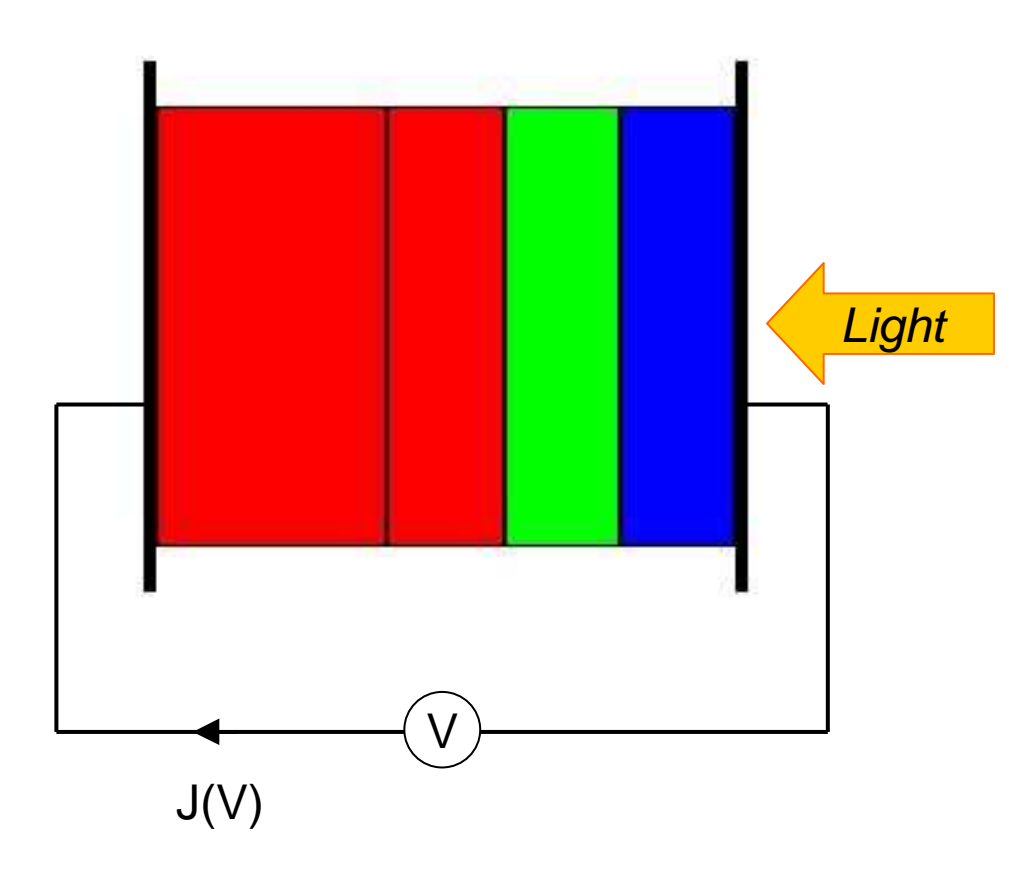

- Opto-electrical simulation of 1-D structure of semiconductor layers
- Special attention for contacts and interfaces
- Variable bias voltage, temperature & illumination
- DC & AC calculations
- Designed for CdTe and CIGS Solar Cells, but also used in other material systems <sup>©</sup>

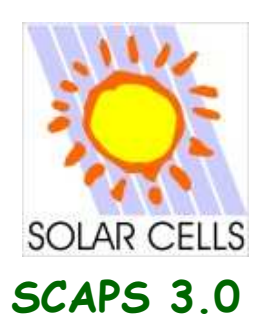

| SCAPS 3.0.0 Action Panel                                                                                                    |                                                                                                    |                                                                                                    |                                                              |                                                                                                    |
|----------------------------------------------------------------------------------------------------|----------------------------------------------------------------------------------------------------|----------------------------------------------------------------------------------------------------|--------------------------------------------------------------|----------------------------------------------------------------------------------------------------|
| Working point<br>Temperature (K) ↓ 300.00<br>Voltage (V) ▲ 0.0000                                                                                                    | Series resistance -                                                                                    | Shunt resistance                                                                                                    | Action list –                                                | -All SCAPS settings                                                                                                    |
| Frequency (Hz) 1.000E+6<br>Number of points 5                                                                                                    | 1.00E+0 Rs Ohm.<br>S/c                                                                                 | cm^2 Rsh 1.00E+3<br>m^2 Gsh 1.00E-3                                                                                                    | 2. Work                                                      | king Point <sup>age</sup>                                                                                                    |
| Illumination: Dark Light                                                                                                    | G(x): From                                                                                             | internal SCAPS calculation                                                                                                    | Reac 3. Sele                                                 | ct Calculations                                                                                                    |
| Light source for internal G(x) Spectrum file: Illuminateds Select Scaps\SCAPS 3.0 werkversie ves Shore                                                                                                    | calculation<br>de from left (n-side)<br>left (p-side)<br>spectrum\AM1_5G 1 sun spe<br>twavel. (nm) 0.0 | Incident (bias)<br>light power (W/m2)<br>sun or lamp 0.00                                                                                                    | Sele 5. Analy                                                | Calculations<br>yze results                                                                                                    |
| Spectrum cut off?                                                                                                    | wavel. (nm) 2000.0                                                                                     | after cut-off 0.00                                                                                                    | Attenu                                                       | ation (%)                                                                                                    |
| leutral Dens. 0.0000 Trans                                                                                                    | mission (%)                                                                                            | after ND 0.00                                                                                                    | Lieal Light Current in cell (r                               | nA/cm2) 0.0000                                                                                                    |
|                                                                                                    |                                                                                                    |                                                                                                    |                                                              |                                                                                                    |
| Action Pause at e                                                                                                    | each step                                                                                              |                                                                                                    | number                                                       |                                                                                                    |
| Action Pause at e                                                                                                    | each step                                                                                              | € 0.8000                                                                                                    | number                                                       | 00 increment (V)                                                                                                    |
| Action T-Pause at Current voltage V1 (V)                                                                                                    | each step                                                                                              | <ul> <li>0.8000</li> <li>0.8000</li> </ul>                                                                                                    | number                                                       | 00 increment (V)<br>00 increment (V)                                                                                                    |
| Action T-Pause at a<br>Current voltage V1 (V)<br>Capacitance voltage V1 (V)<br>Capacitance frequency f1 (Hz)                                                                                                    | each step                                                                                              | <ul> <li> <ul> <li>0.8000</li> <li>0.8000</li> <li>1.000E+6</li> </ul> </li> </ul>                                                                                     | number<br>of points<br>41                                    | 00 increment (V)<br>00 increment (V)<br>points per decade                                                                                                    |
| Action T-Pause at a<br>Current voltage V1 (V)<br>Capacitance voltage V1 (V)<br>Capacitance frequency f1 (Hz)<br>Spectral response WL1 (nr                                                                                                    | each step                                                                                              | <ul> <li> <ul> <li>0.8000</li> <li>0.8000</li> <li>0.8000</li> <li>1.000E+6</li> <li>900</li> </ul> </li> </ul>                                                        | number<br>of points<br>41 0.02<br>81 0.02<br>21 \$5<br>61 10 | 00 increment (V)<br>00 increment (V)<br>points per decade<br>increment (nm)                                                                                                    |
| Action T-Pause at a<br>Current voltage V1 (V)<br>Capacitance voltage V1 (V)<br>Capacitance frequency f1 (Hz)<br>Spectral response WL1 (nr<br>Set problem load                                                                                                    | each step                                                                                              | <ul> <li> 0.8000 </li> <li> 0.8000 </li> <li> 1.000E+6 </li> <li> 900 </li> </ul>                                                                                      | number                                                       | 00 increment (V)<br>00 increment (V)<br>points per decade<br>increment (nm)<br>Set Problem                                                                                        |
| Action       T-Pause at e         Current voltage       V1 (V)         Capacitance voltage       V1 (V)         Capacitance frequency       f1 (Hz)         Spectral response       WL1 (nr         Set problem       load         Calculate: single shot       Set problem      | each step                                                                                              | <ul> <li> <ul> <li>0.8000</li> <li>0.8000</li> <li>1.000E+6</li> <li>900</li> </ul> </li> <li>Results of cal</li> </ul>                                                | number<br>of points<br>41                                    | 00 increment (V)<br>00 increment (V)<br>points per decade<br>increment (nm)<br>Set Problem<br>Save all simulations                                                                |
| Action       T-Pause at e         Current voltage       V1 (V)         Capacitance voltage       V1 (V)         Capacitance frequency       f1 (Hz)         Spectral response       WL1 (nr         Set problem       load         Calculate: single shot       Calculate: batch | each step                                                                                              | <ul> <li> <ul> <li>0.8000</li> <li>0.8000</li> <li>1.000E+6</li> <li>900</li> </ul> </li> <li>Results of call</li> <li>EB G,R AC I-V</li> </ul>                        | number<br>of points                                          | 00 increment (V)<br>00 increment (V)<br>00 points per decade<br>increment (nm)<br>Set Problem<br>Save all simulations<br>Clear all simulations                                    |
| Action T-Pause at a<br>Current voltage V1 (V)<br>Capacitance voltage V1 (V)<br>Capacitance frequency f1 (Hz)<br>Spectral response WL1 (nr<br>Set problem load<br>Calculate: single shot<br>Calculate: batch<br>Calculate: recorder                                               | each step                                                                                              | <ul> <li> <ul> <li>0.8000</li> <li>0.8000</li> <li>1.000E+6</li> <li>900</li> </ul> </li> <li>Results of call</li> <li>EB G,R AC I-V<br/>Recorder resources</li> </ul> | number<br>of points<br>41                                    | 00 increment (V)<br>00 increment (V)<br>00 points per decade<br>0 increment (nm)<br>00 Set Problem<br>00 Save all simulations<br>01 Clear all simulations<br>01 Clear simulations |

# Getting Started

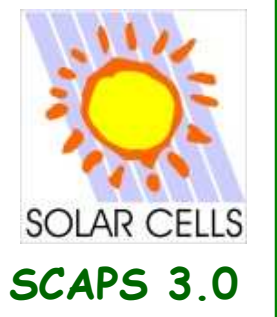

#### Getting Started: Define Problem

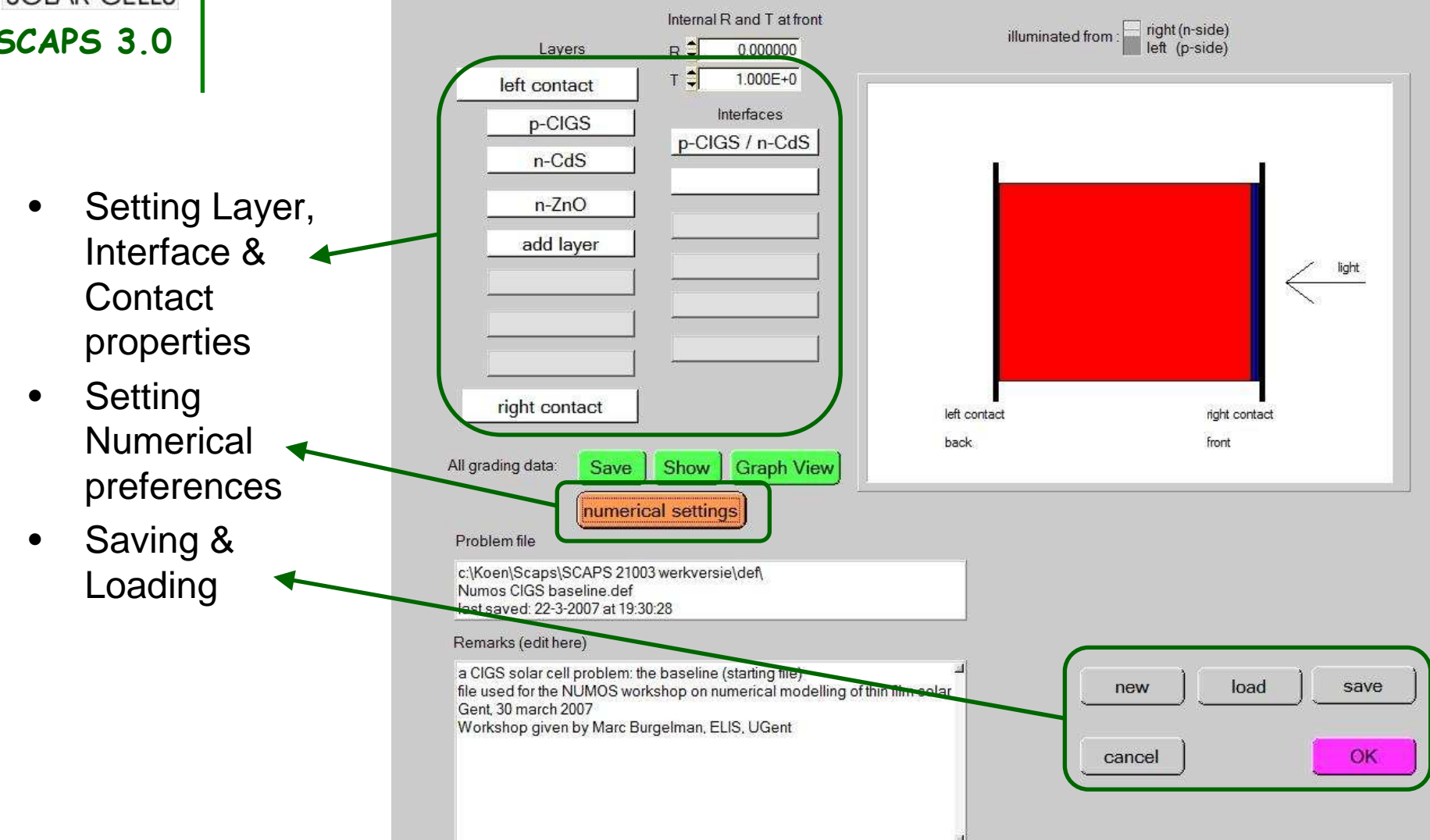

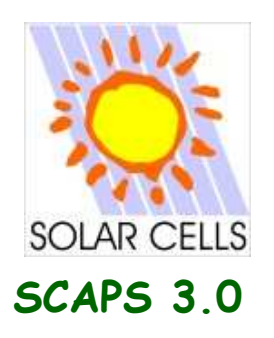

| SCAPS 3.0.0 Layer Properties Panel          |                     |                   |                         |                                                 |                                                   |          |         | 2.5 |
|---------------------------------------------|---------------------|-------------------|-------------------------|-------------------------------------------------|---------------------------------------------------|----------|---------|-----|
| LAYER 1                                     |                     | CISSe             |                         | Recombination model                             |                                                   |          |         |     |
| thickness (μm)                              | 1.800               |                   |                         | Band to band recombination                      |                                                   |          |         |     |
| Layer Composition GradingType               | uniform y, 0 <      | y < 1 -           | Ľ                       | Radiative recombination coefficient (cm*/s)     | 0.000E+0                                          | 0.000E+0 | uniform | -   |
| Uniform composition y =                     | 0.100               | 0.100             | ]                       | Auger hole capture coefficient (cm °6/s)        | 0.000E+0                                          | 0.000E+0 | uniform | +   |
| Semiconductor Property P of the pure materi | a pure A (y = 0)    | pure B (y = 1)    | Composition dependence  | Recombination at defects                        |                                                   |          |         |     |
| bandgap (eV)                                | 1.040               | 1.530             | parabolic 🔻             | charge type : acceptor : {0/}                   |                                                   |          |         |     |
| electron affinity (eV)                      | 4.300               | 4.300             | uniform 🔻               | total density (1,cm3): Uniform 1.000e+16        |                                                   |          |         |     |
| dielectric permittivity (relative)          | 12.000              | 12.000            | uniform 🔻               | grading Nt(x): uniform                          |                                                   |          |         |     |
| CB effective density of states (1/cm ^3)    | 7.000E+17           | 7.000E+17         | uniform 🔻               | energydistribution: single; Et = 0.40 eV above  | energydistribution: single; Et = 0.40 eV above EV |          |         |     |
| VB effective density of states (1,cm ~3)    | 1.500E+19           | 1.500E+19         | uniform                 | this defect only, if active: tau_n = 1.0e+00 ns | ,tau_p = 1.3e+                                    | +01 ns   |         |     |
| electron thermal velocity (cm/s)            | 1.000E+7            | 1.000E+7          | uniform 🔫               | this defect only, if active: Ln = 5.1e-01 µm, L | 5 = 9.0e-01 μm                                    |          |         |     |
| hole thermal velocity (cm/s)                | 8.000E+6            | 8.000E+6          | uniform 🔻               |                                                 |                                                   |          |         |     |
| electron mobility (cm <sup>2</sup> /Vs)     | 1.000E+2            | 1.000E+2          | uniform 🔫               | pope                                            |                                                   |          |         |     |
| hole mobility (cm²/Vs)                      | 2.500E+1            | 2.500E+1          | uniform 🔻               | - Hone                                          |                                                   |          |         |     |
| effective mass of electrons                 | 1.000E+0            | 1.000E+0          | uniform                 |                                                 |                                                   |          |         |     |
| effective mass of holes                     | 1.000E+0            | 1.000E+0          | uniform                 | 1                                               |                                                   |          |         |     |
| ND grading dependent: on composition y: NI  | D (y)               | - CAI             | low Tunneling           |                                                 |                                                   |          |         |     |
| shallow donor density ND(y) (1,cm3)         | 1.000E+5            | 1.000E+5          | uniform 🔹               |                                                 |                                                   |          |         |     |
| NA grading dependent: on composition y: NA  | . (y)               | -                 |                         |                                                 |                                                   |          |         |     |
| shallow acceptor density NA(y) (1,cm3)      | 5.000E+15           | 5.000E+15         | uniform 🔹 🔻             | 1                                               |                                                   |          |         |     |
| Absorption model                            | Show /Set alph      | a(composition; la | ambda)                  |                                                 |                                                   |          |         |     |
|                                             | alpha (v=0)         | alpha             | a (y=1)                 |                                                 |                                                   |          |         |     |
|                                             | from n              | iodel             | from model<br>from file |                                                 |                                                   |          |         |     |
| absorption constant A (1,cm eV (1/2))       | 1.000E+5            | 1.000E            | +5                      | []                                              |                                                   |          |         |     |
| absorption constant B (eV (1/2),cm)         | 0.000E+0            | 0.000E            | +0                      |                                                 |                                                   | 200      |         |     |
|                                             | CISMã               | ller abs Culo S   | 2 Alonso Mölle          | Accept                                          | car                                               | cel 1    |         |     |
|                                             | U U U U             |                   |                         |                                                 |                                                   |          |         |     |
| silow save                                  | absorption file for | ry = 0 absorp     | tion file for y = 1     | J                                               |                                                   |          |         |     |
|                                             |                     |                   |                         |                                                 |                                                   |          |         |     |

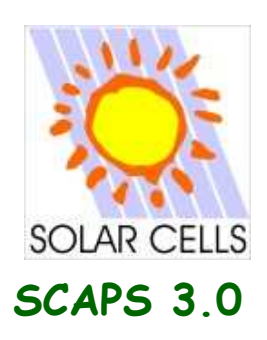

#### Getting Started: Analyze results

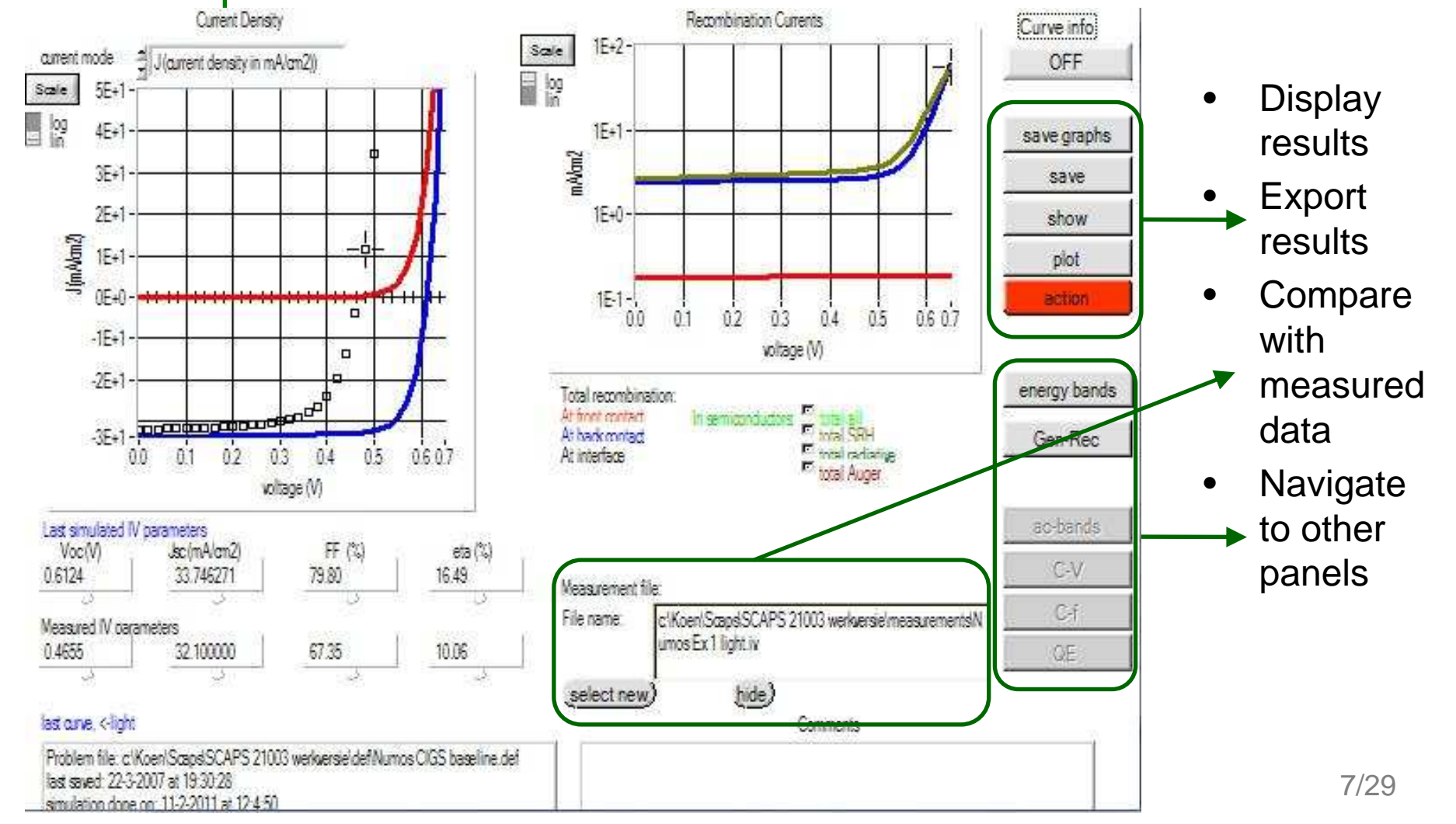

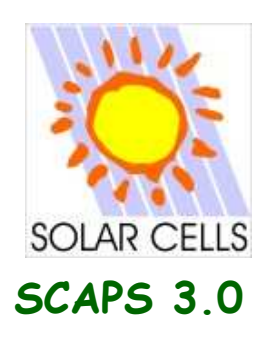

General working principles:

# Semiconductor equations

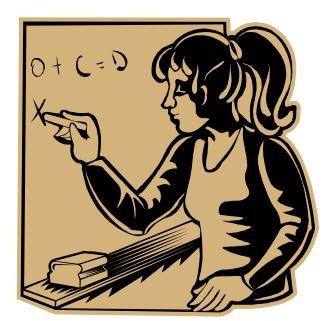

$$\begin{bmatrix} \frac{\partial}{\partial x} \left( \varepsilon \frac{\partial \psi}{\partial x} \right) = -\frac{q}{\varepsilon_0} \left[ -n + p - N_A^- + N_D^+ + \frac{1}{q} \rho_{defect}(n, p) \right] & \text{Poisson} \\ -\frac{\partial j_n}{\partial x} + G - U_n(n, p) = \frac{\partial n}{\partial t} \\ -\frac{\partial j_p}{\partial x} + G - U_p(n, p) = \frac{\partial p}{\partial t} \end{bmatrix} & \text{Continuity relations}$$

Constitutive relations

$$\begin{cases} j_n = -\frac{\mu_n}{q} n \frac{\partial E_{Fn}}{\partial x} \\ j_p = \frac{\mu_p}{q} p \frac{\partial E_{Fp}}{\partial x} \end{cases}$$

- Boundary conditions at interfaces and contacts
- RESULT: system of coupled differential equations in {ψ, n, p} or {ψ, E<sub>Fn</sub>, E<sub>Fp</sub>}
- Solved numerically

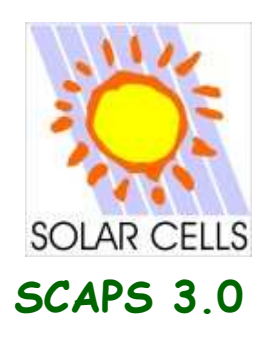

General working principles:

#### Discretization

- Equations solved using finite differences
- Structure discretized => MESH
  - Coarse meshing in the middle of a layer
  - Finer mesh near the interfaces & contacts
  - Two discretization points for each interface
  - Meshing can be updated during simulation process (numerical panel)

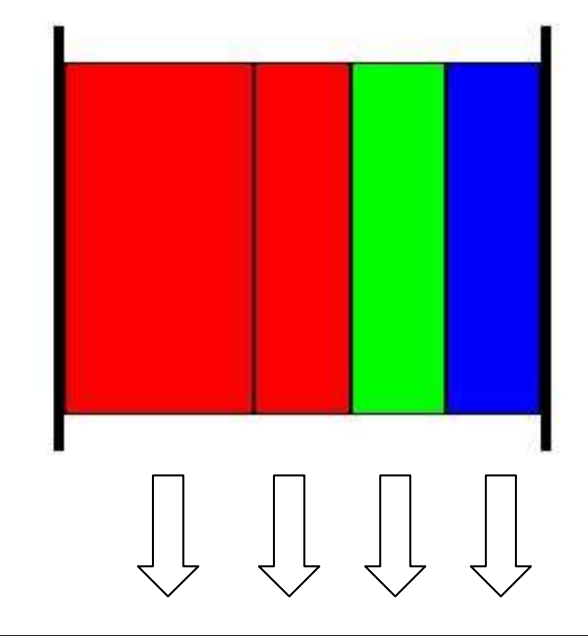

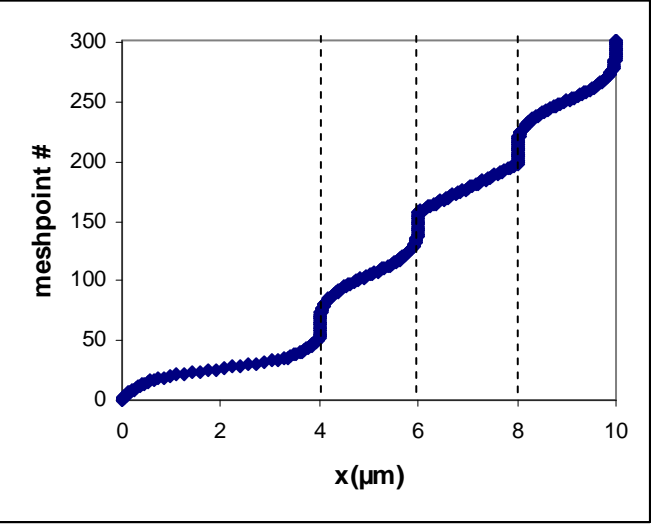

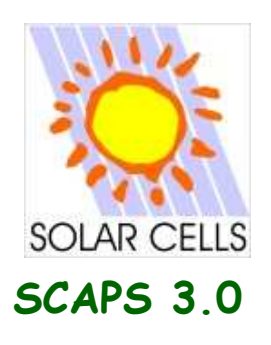

# The pathway to a solution<sup>1</sup>

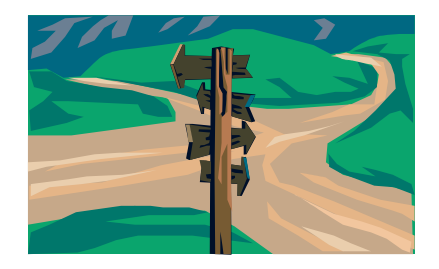

¿Gummel scheme with Newton Raphson substeps?

- Solve (1) for  $\psi$  with given  $E_{Fn} \& E_{Fp}$ Solve (2) for  $E_{Fn}$  with given  $\psi \& E_{Fp}$ Solve (3) for  $E_{Fp}$  with given  $\psi \& E_{Fn}$  $\bullet$

$$\begin{cases} (1): \frac{\partial}{\partial x} \left( \varepsilon \frac{\partial \psi}{\partial x} \right) = -\frac{q}{\varepsilon_0} \left[ -n + p - N_A^- + N_D^+ + \rho_{defect}(n, p) \right] \\ (2): -\frac{\partial j_n}{\partial x} + G - U_n(n, p) = \frac{\partial n}{\partial t} \\ (3): -\frac{\partial j_p}{\partial x} + G - U_p(n, p) = \frac{\partial p}{\partial t} \end{cases}$$

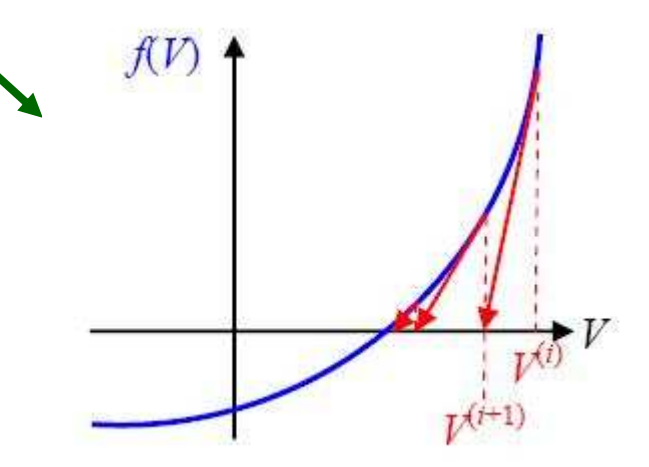

- Make first guess of solution
- Improve guess with tangent lines
- Works well if first guess was not too bad

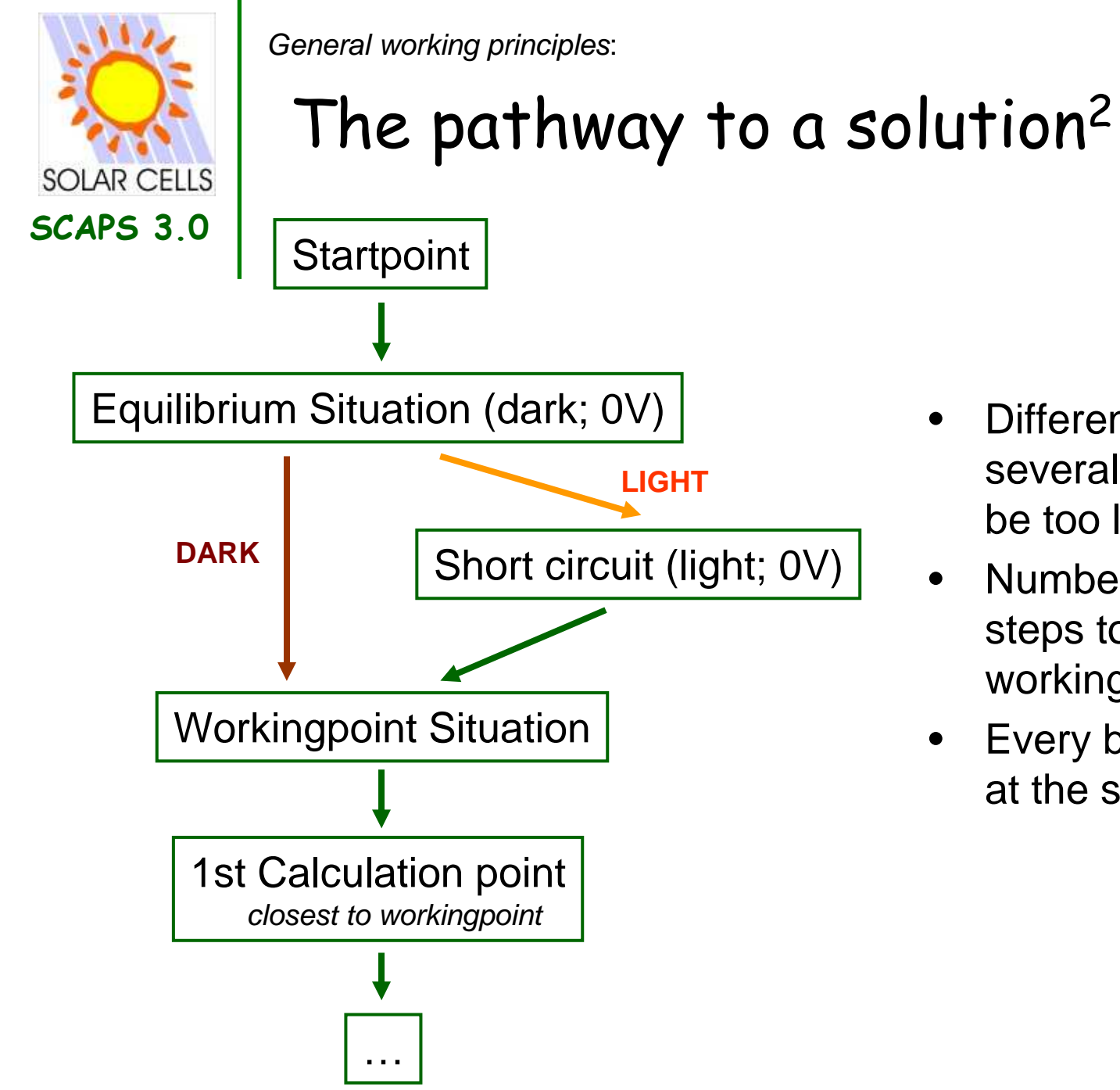

- Difference between several steps should not be too large
- Number of intermediate steps to get to the workingpoint can be set
- Every batch step starts at the startpoint

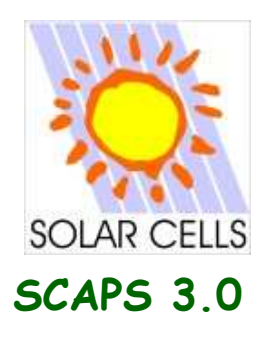

General working principles:

#### AC-analysis

- Small signal analysis:  $\tilde{V} \rightarrow 0$
- Small signal values are complex numbers!!!
- Small signal currents, potential ( $\psi$ ) and Fermi levels displayed on ac-panel
- Admittance interpreted as capacitance-conductance circuit

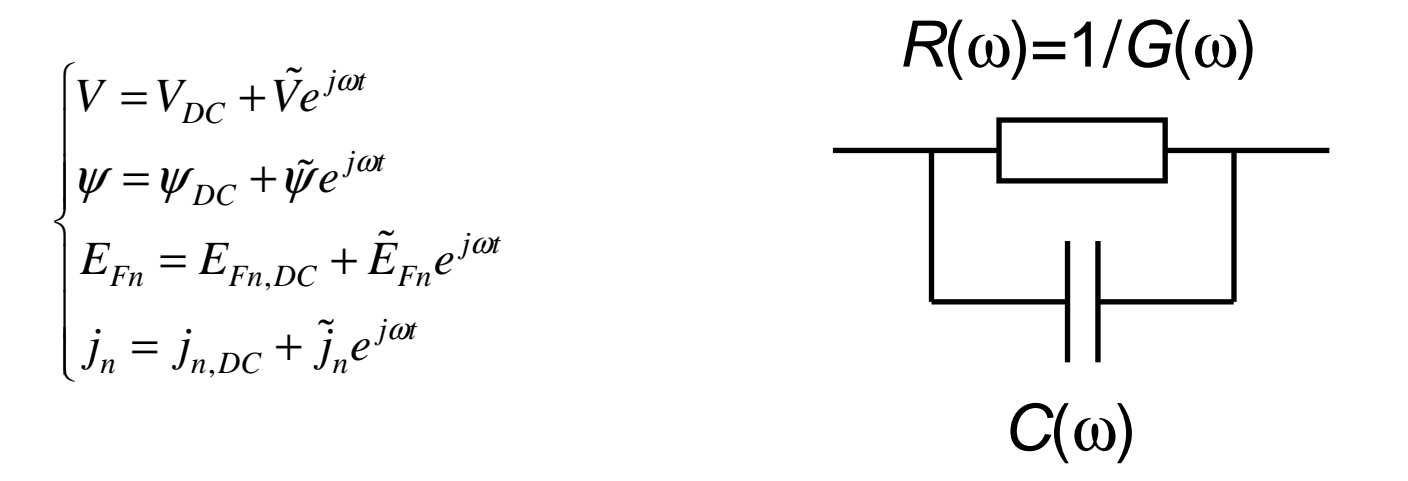

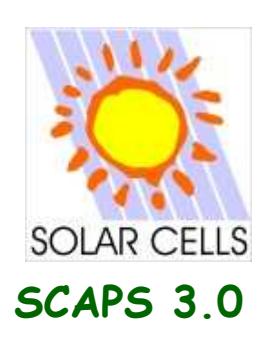

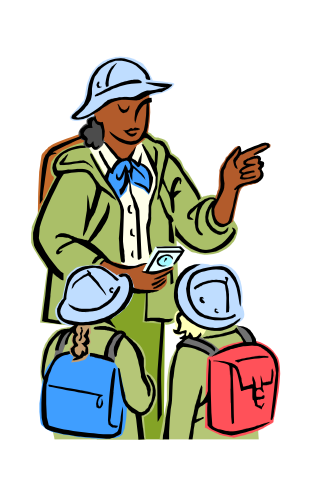

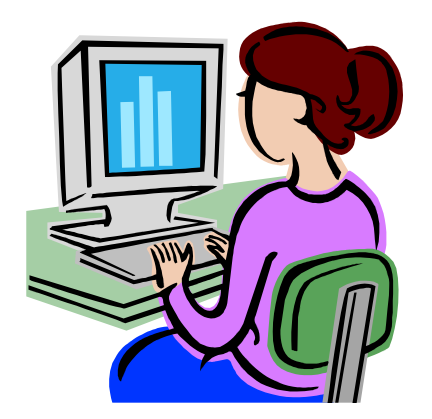

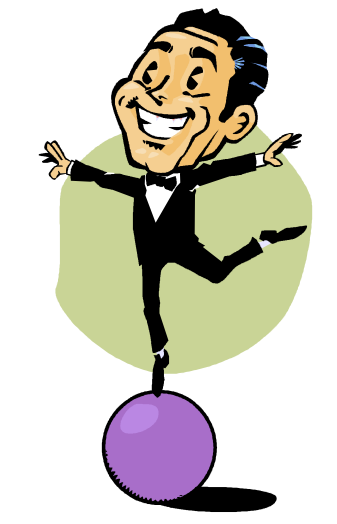

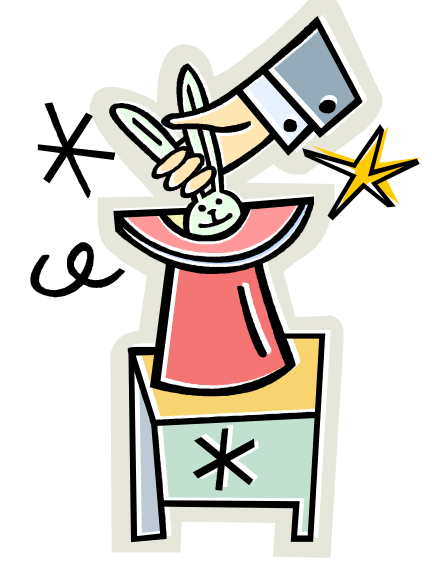

Tips and Tricks

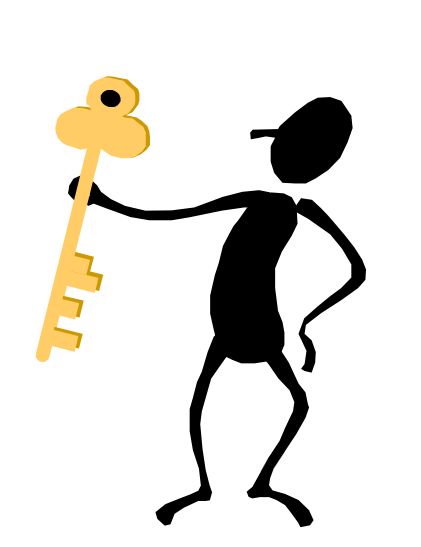

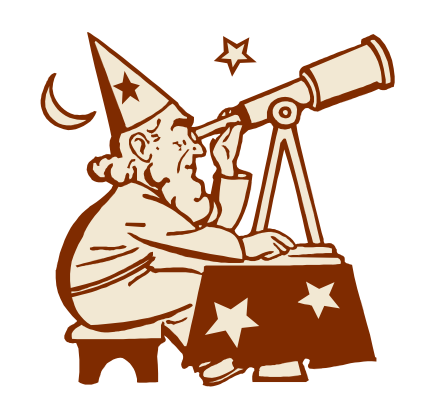

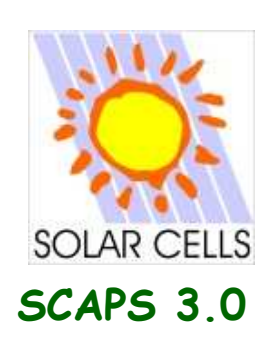

#### Numerical limitations

- Keep the variation between different calculation steps limited.
- Keep it realistic: SCAPS is developed and tested to simulate realistic situations, hence things can go wrong when simulating unphysical situations
- Don't overdo

Do you really want to know the current at T=20K, V=300V?

Stop after  $V_{oc}$ Don't calculate the strong forward currents (slow to calculate) if you don't

need them.

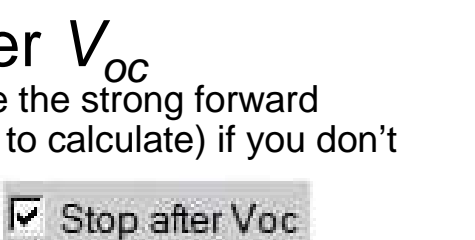

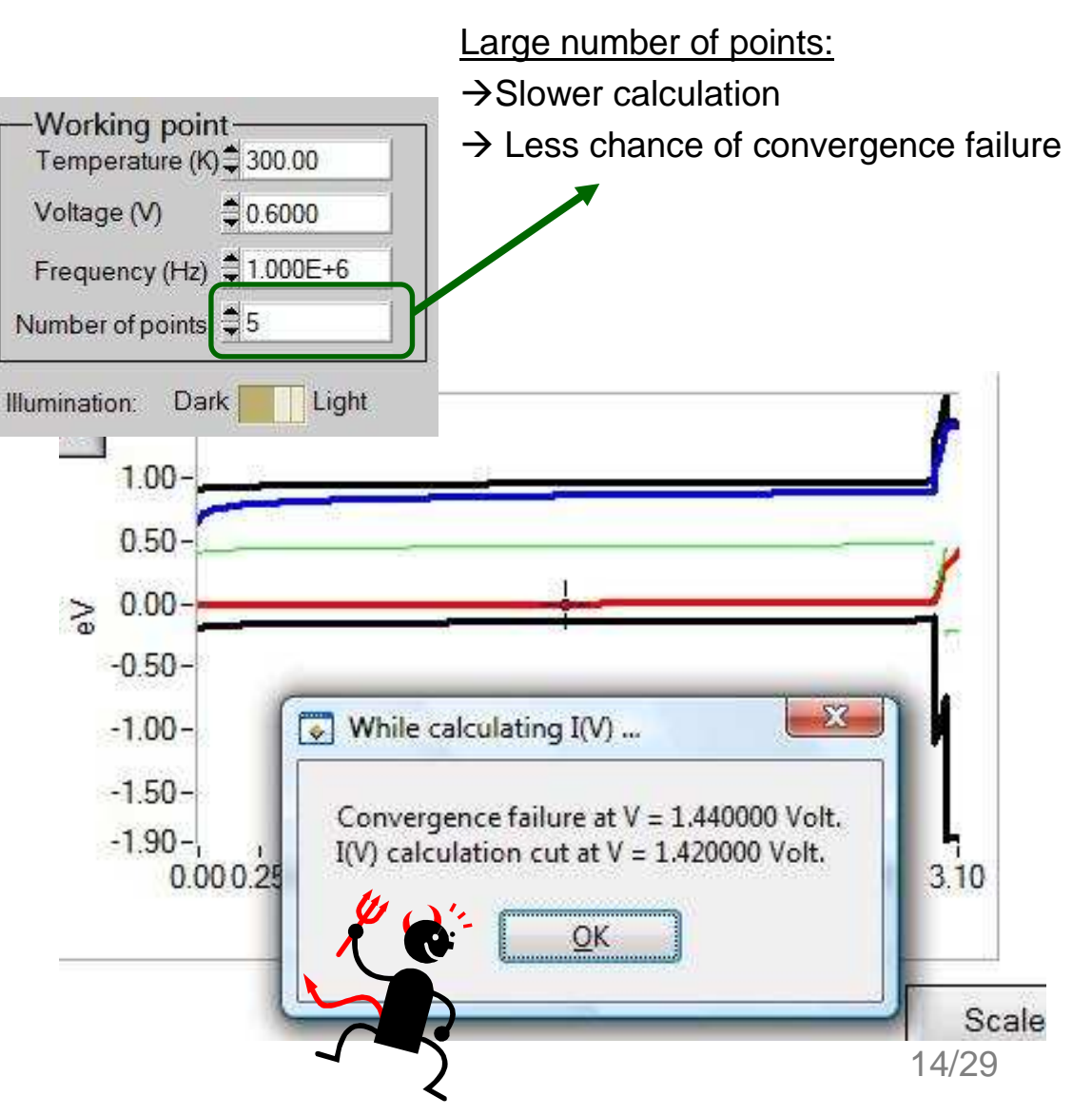

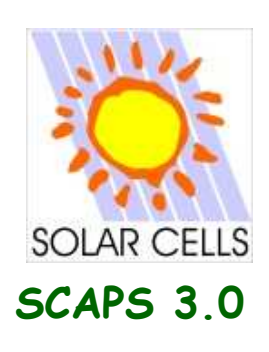

# Numerical limitations

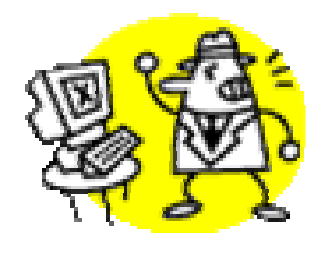

#### $1.000 - 10^{-15} \neq 1.000$

#### AC-calculation when Re(J) » Im(J)

- negative capacitances
- C increases with frequency

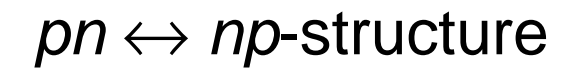

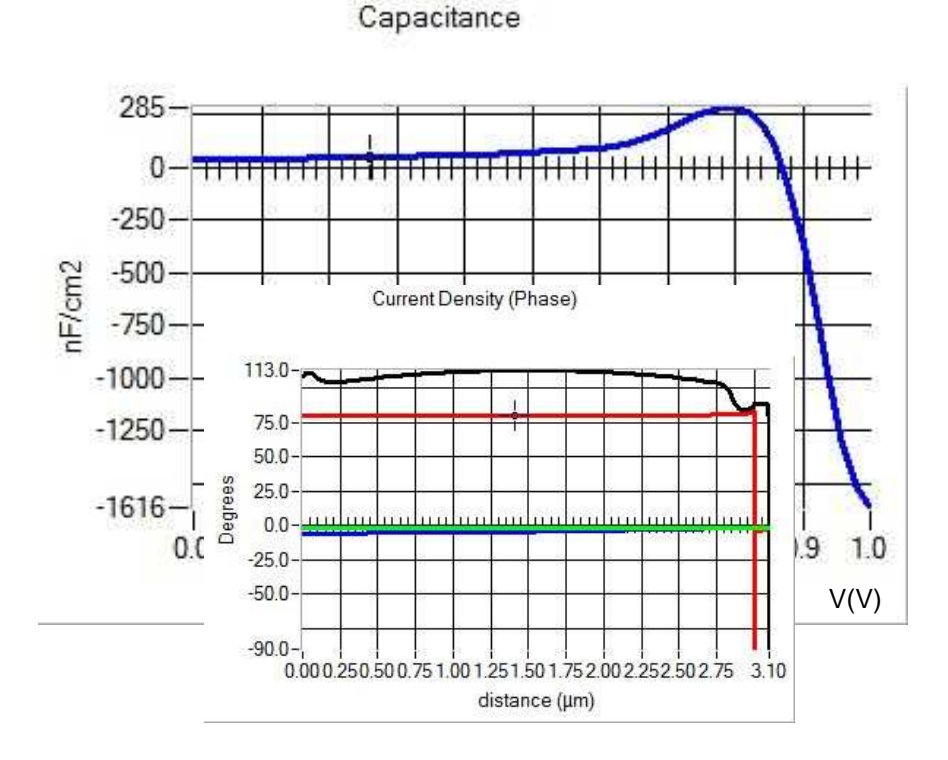

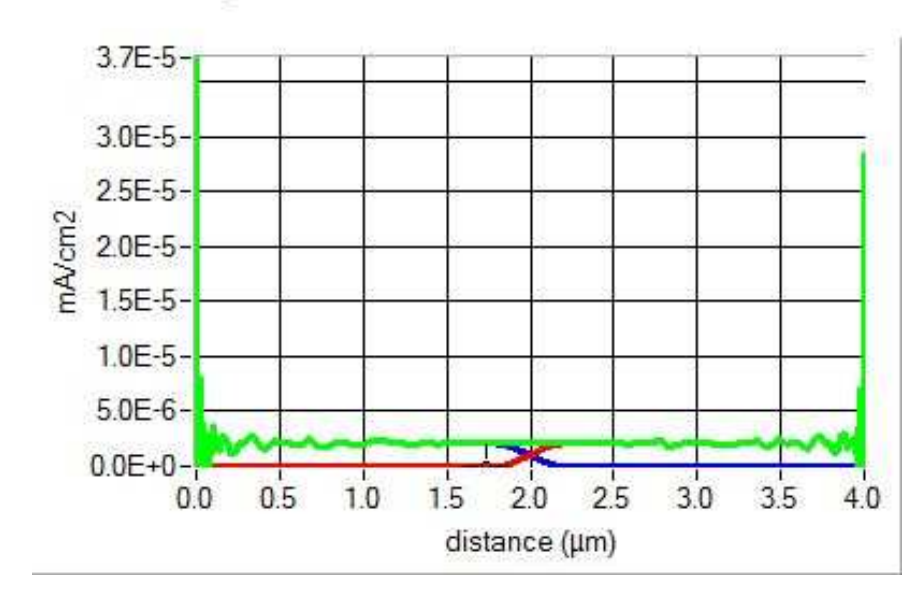

Current Density

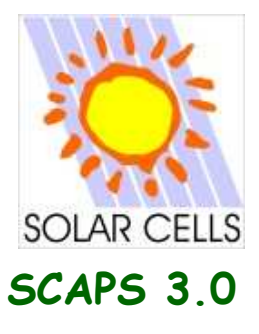

#### The numerical panel<sup>1</sup>

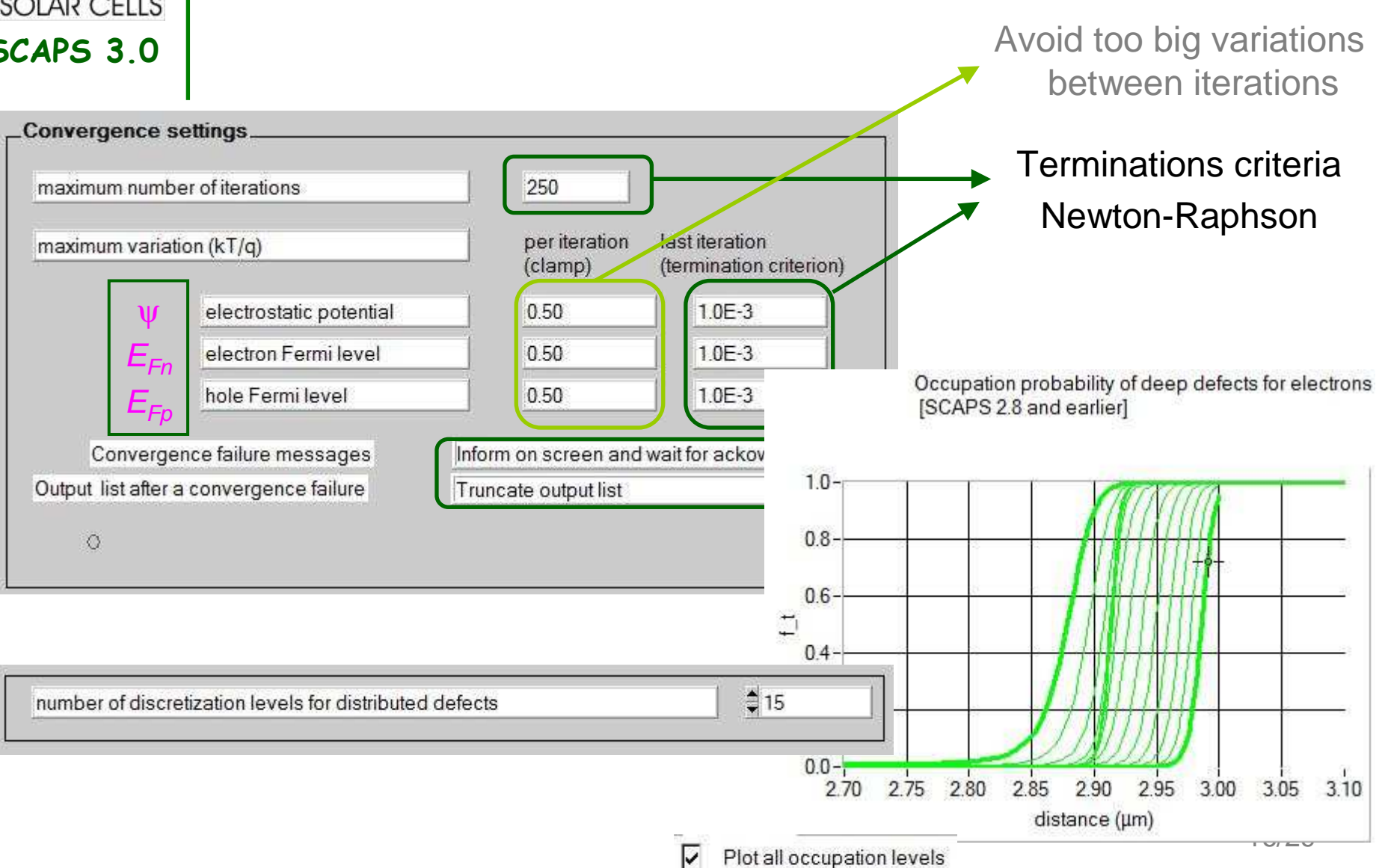

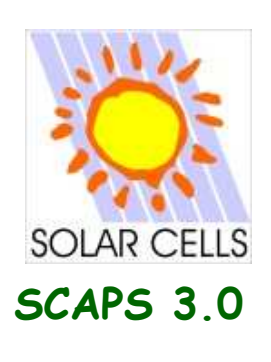

t

#### The numerical panel<sup>2</sup>

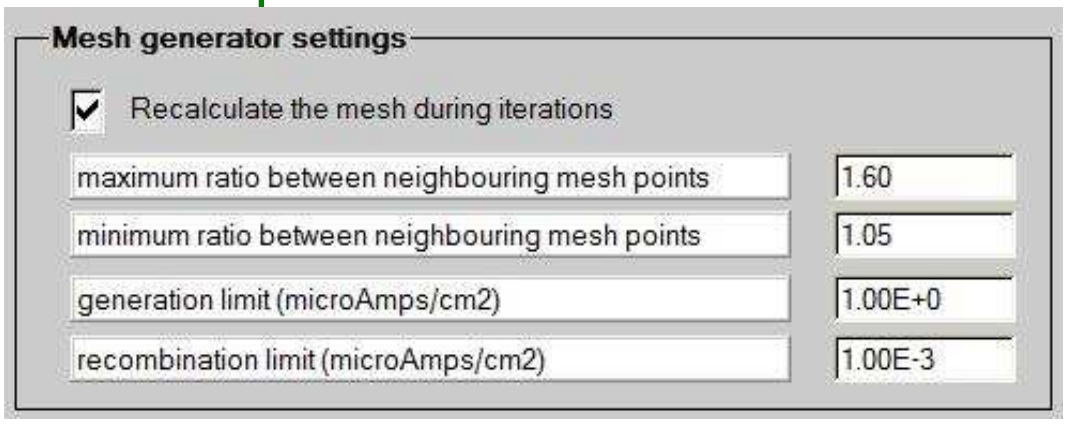

Remove/add mesh points: based on:

- $\psi$ ,  $E_{Fn}$  and  $E_{Fp}$
- Generation
- Recombination

Occupation probability of deep defects: Charge distribution

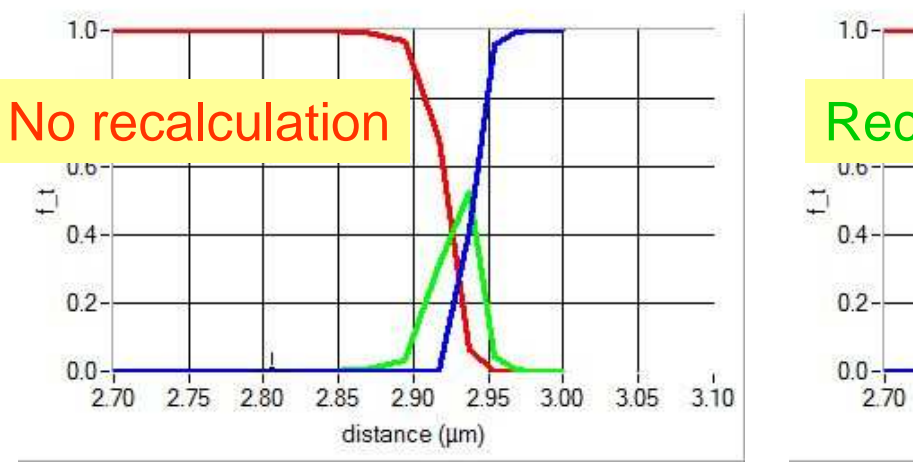

Occupation probability of deep defects: Charge distribution

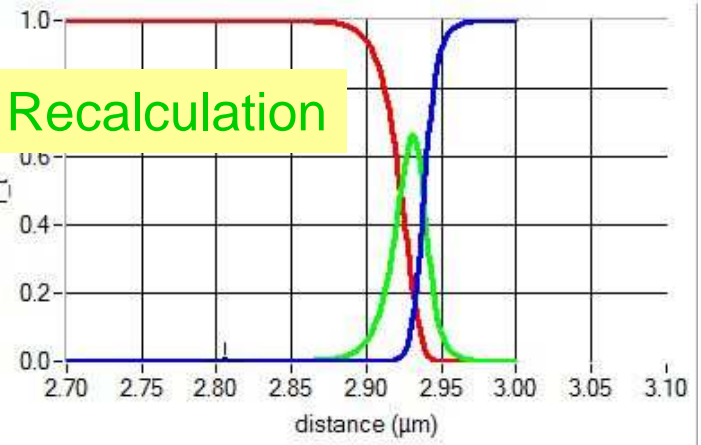

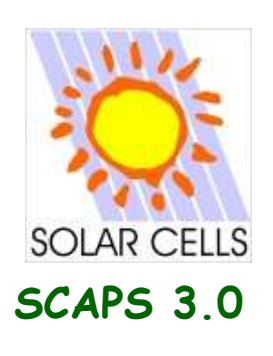

### A Neutral Defect

- Recombination present ↔ No influence on charges
  - Separation of direct and charge related effects of defects
- Does not exist in real materials
- Handy in simulation
  - Whilst building model
  - For unimportant layers
- Neutral defect + shallow doping ~ charged defect

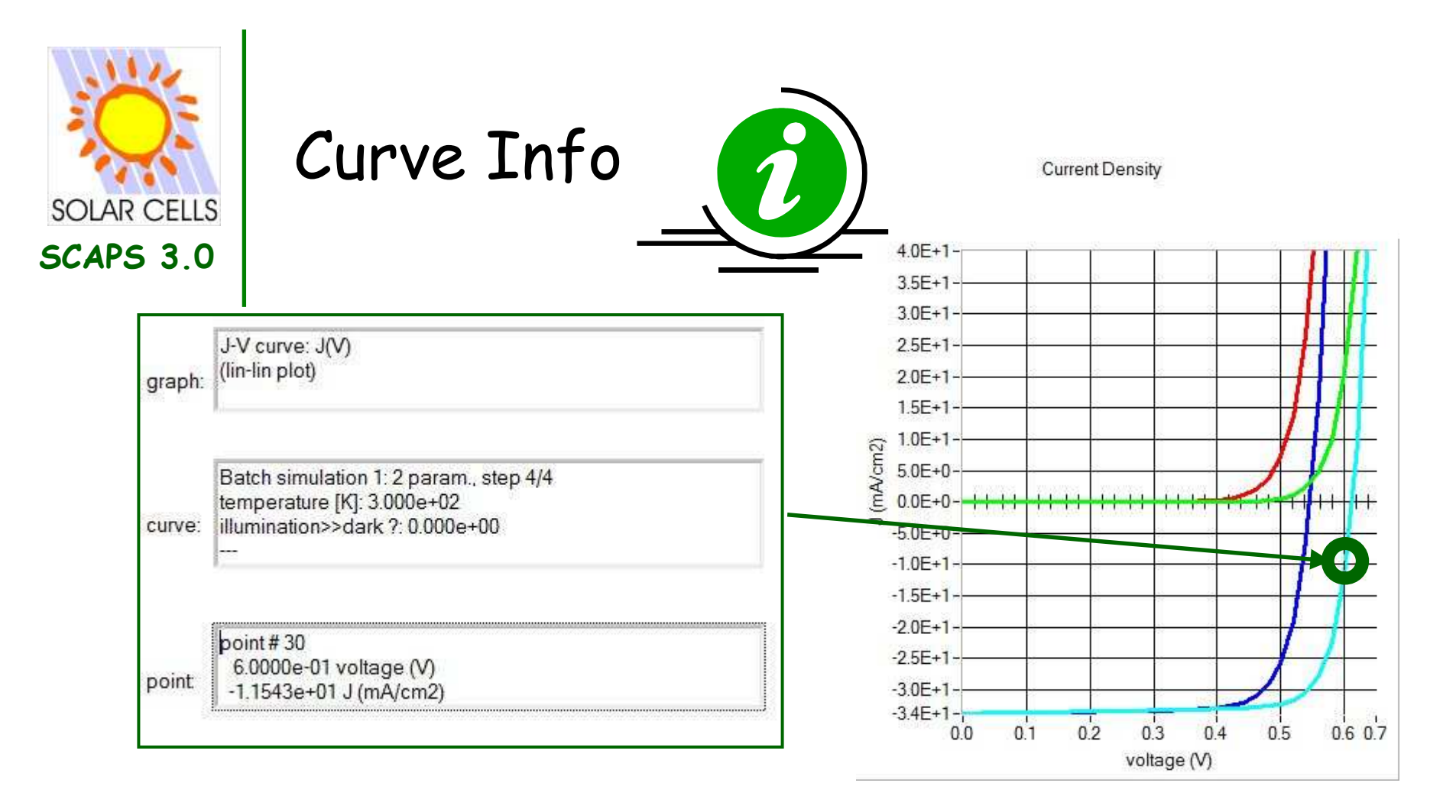

- Information about Graph/Curve/Point when clicking on a plot:
- Point/Curve nearest to mouse-click selected.
- ¿Which curve corresponds to which simulation?

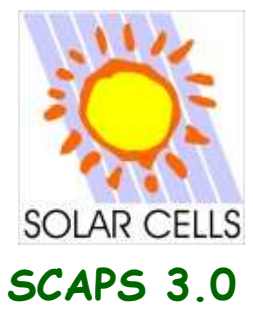

#### Save your work and settings

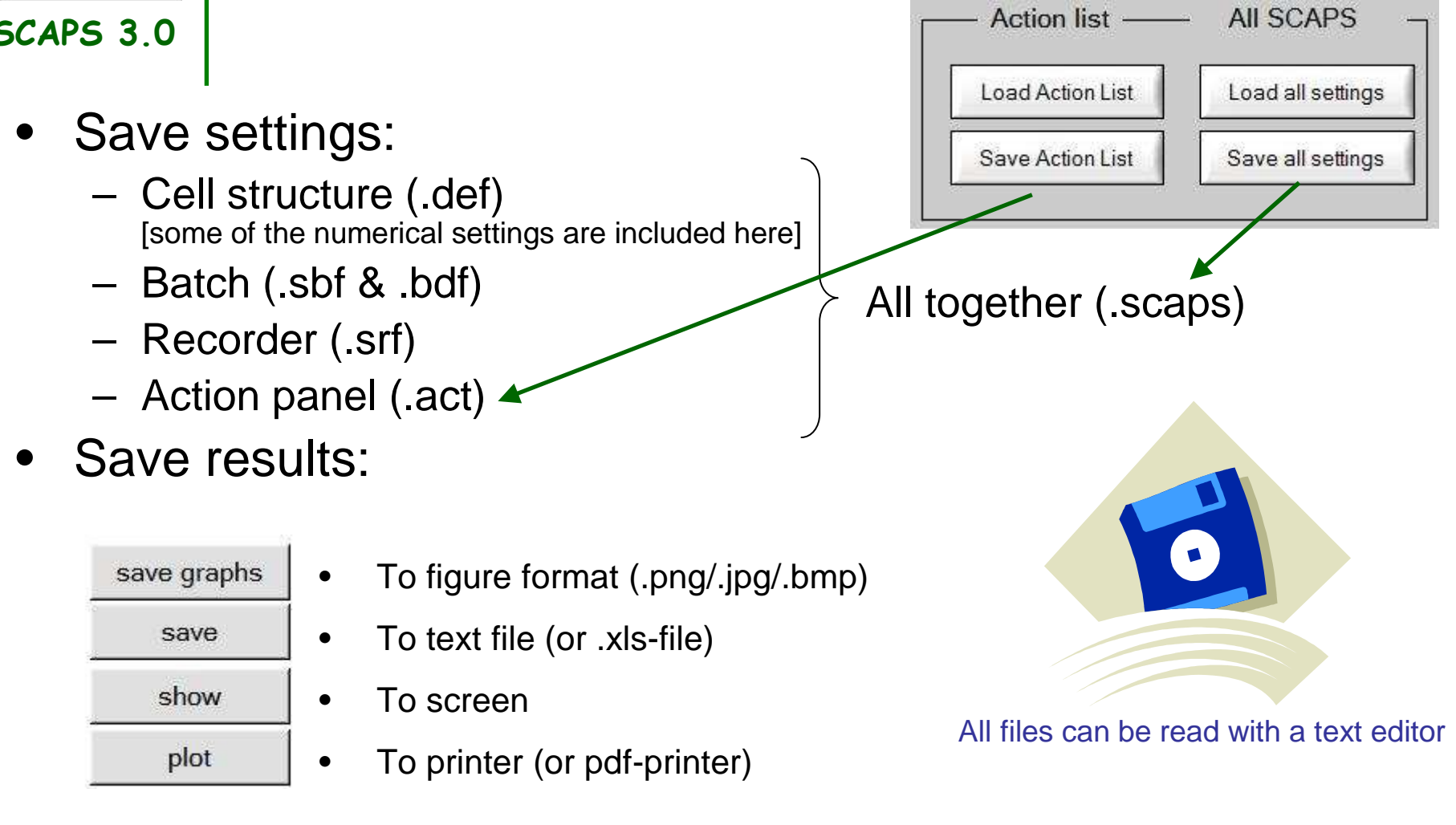

ADDING COMMENT STRONGLY RECOMMENDED! 2

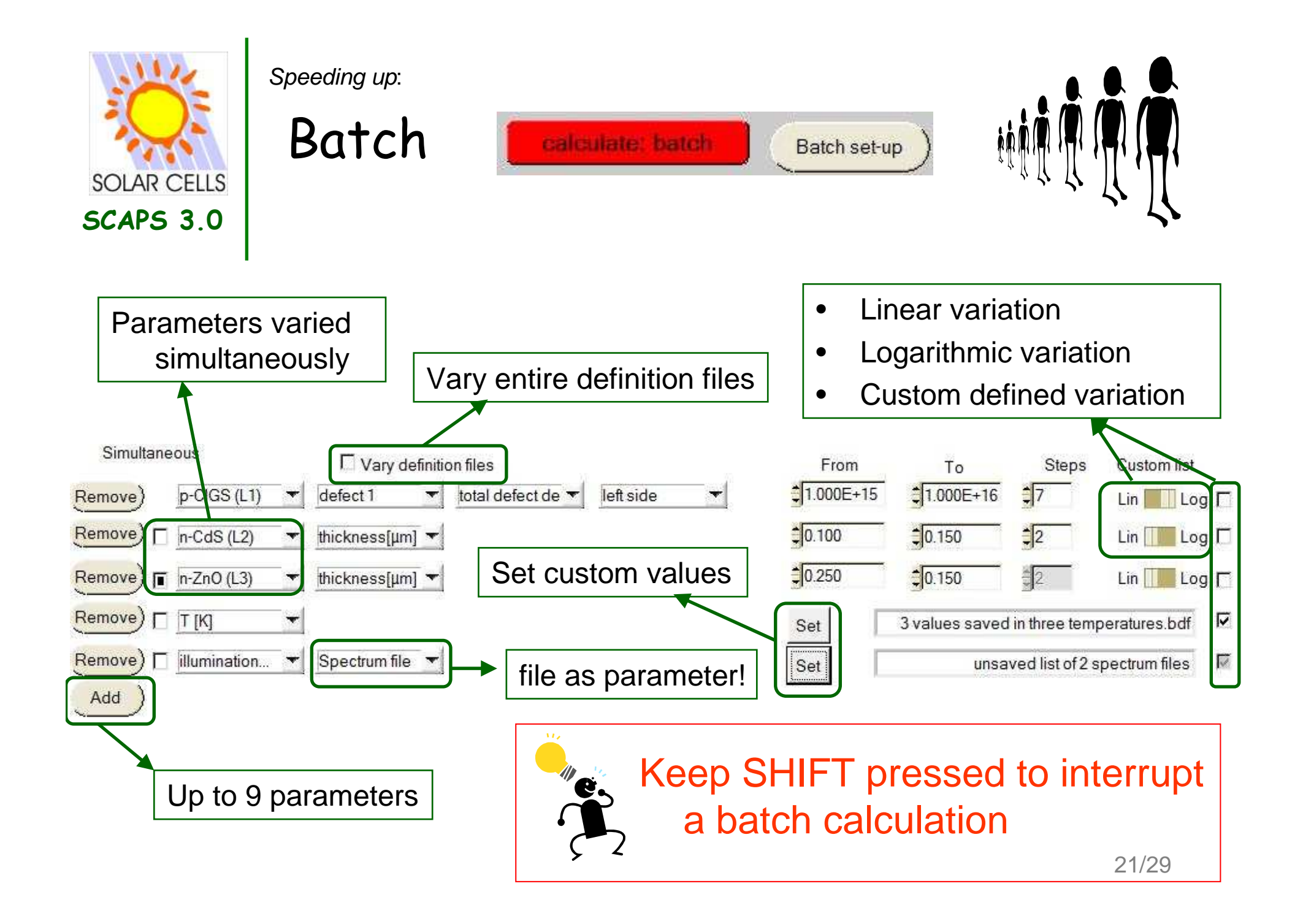

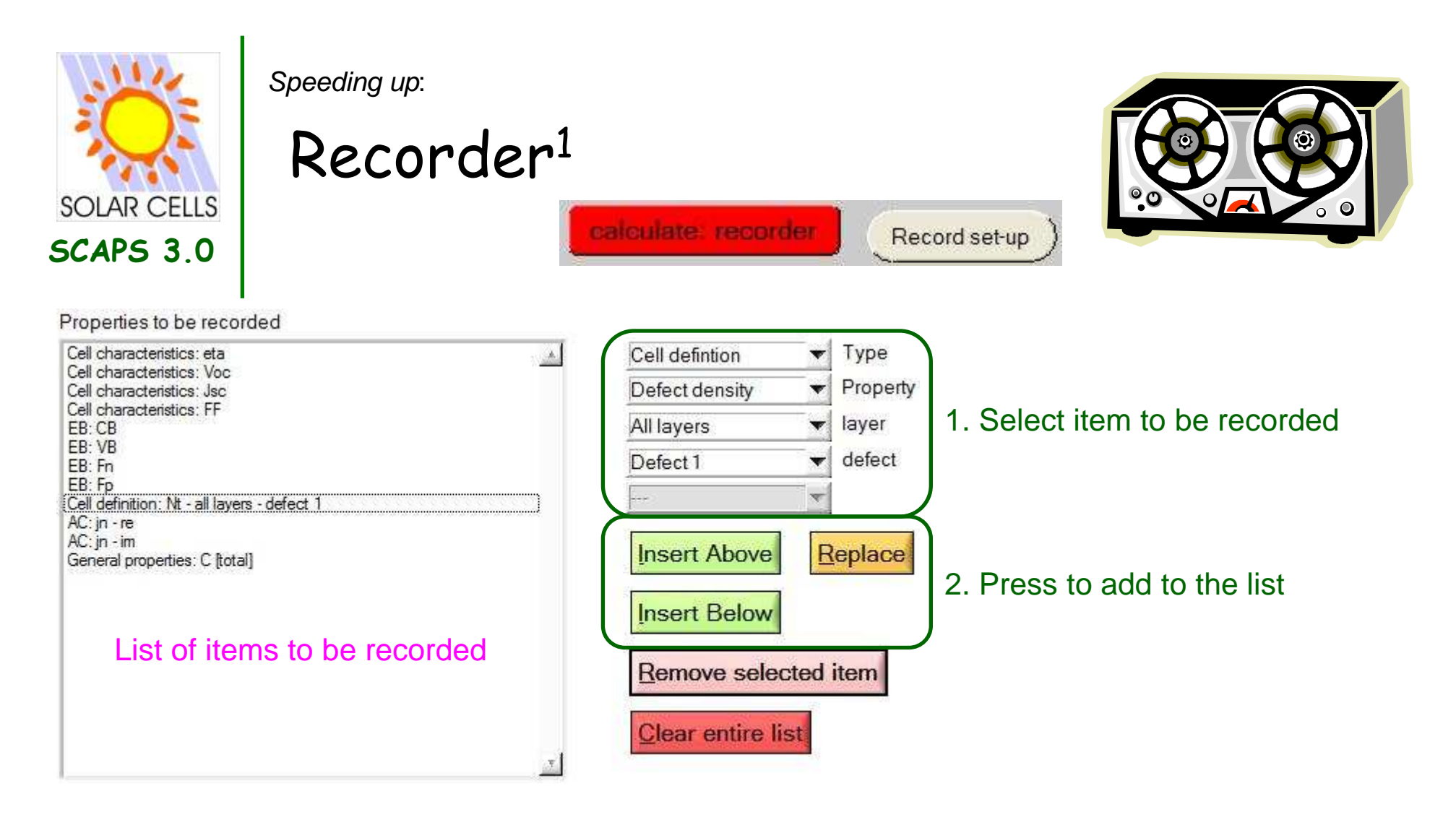

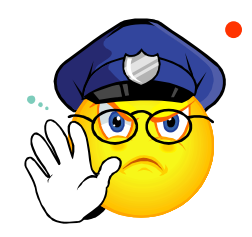

- The recorder overrules all calculations set at the action panel
- Items recorded at workingpoint conditions
- Only simulations to get to the asked properties are performed

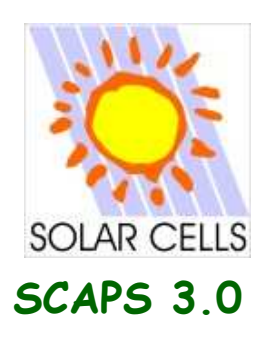

Speeding up:

#### Recorder<sup>2</sup>

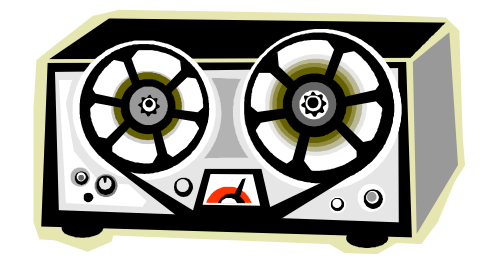

Recorded items shown as function of:

Batch parameters (cell characteristics – general properties – interface properties)

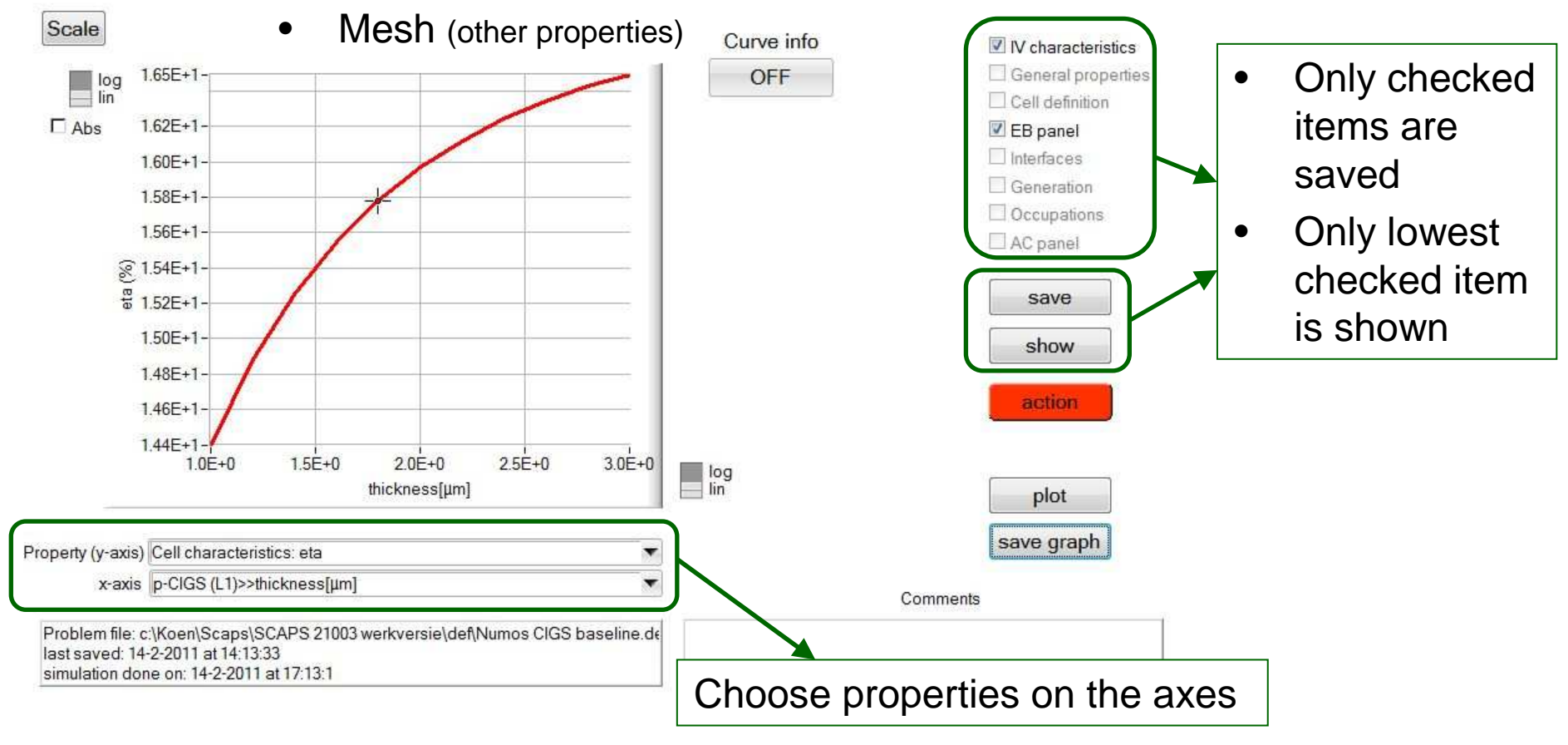

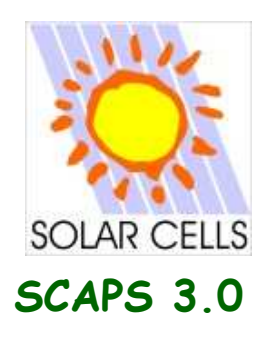

Speeding up:

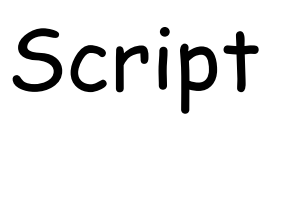

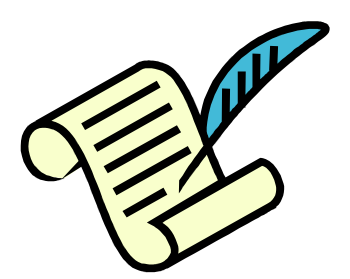

- Run SCAPS from command-line or external program
- Automatize user-interface operations
- Analyze results in a non standard way
  - Make your own extension to SCAPS: SCAPSUserFunction.dll
  - Root/extrema finding available
  - Access all recordable variables: singleshotbatch

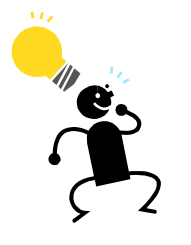

- Keep the script manual close at hand
- Freedom has its price! While scripting you have more power to let things go wrong

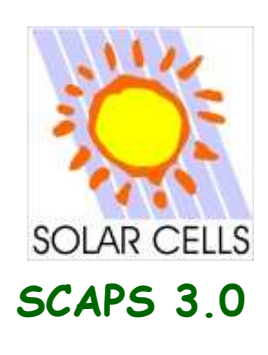

# Grading

| ND grading dependent on position x: ND  | (X)       | -         | 1             |
|-----------------------------------------|-----------|-----------|---------------|
| shallow donor density ND(x) (1/cm3)     | 1.000E+15 | 1.000E+16 | parabolic     |
| NA grading dependent: on composition y: | NA (y)    | -         |               |
| shallow acceptor density NA(y) (1/cm3)  | 1.000E+1  | 1.000E+17 | exponential 🔻 |

- Material driven approach
- $N_A$ ,  $N_D$ ,  $N_T \rightarrow$  Grading along composition or position
- What is UNIFORM?
  - Uniform A / Uniform B: Only one material present (nothing else can/should be graded)
  - Uniform Y: Uniform material is a mixture of two materials (other parameters can be graded)
- Special absorption interpolation

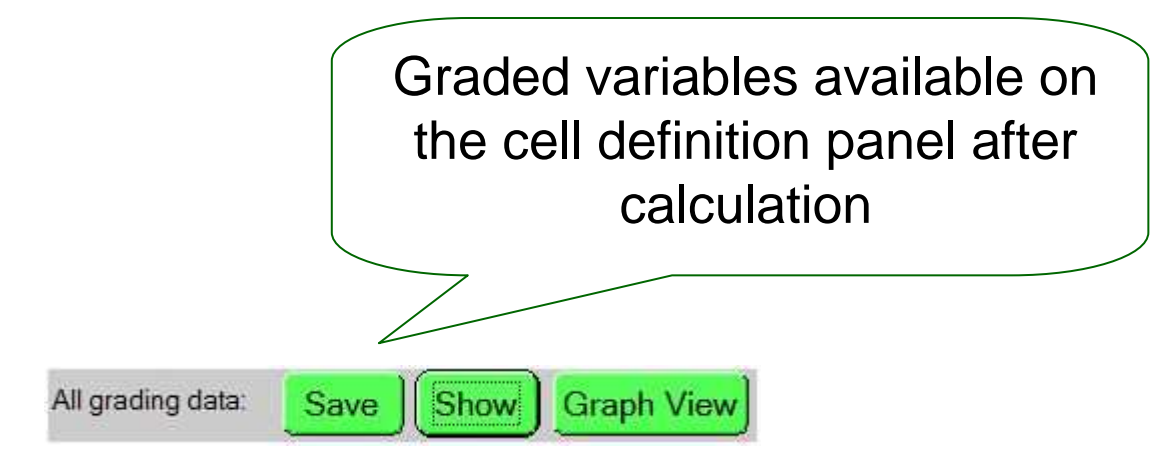

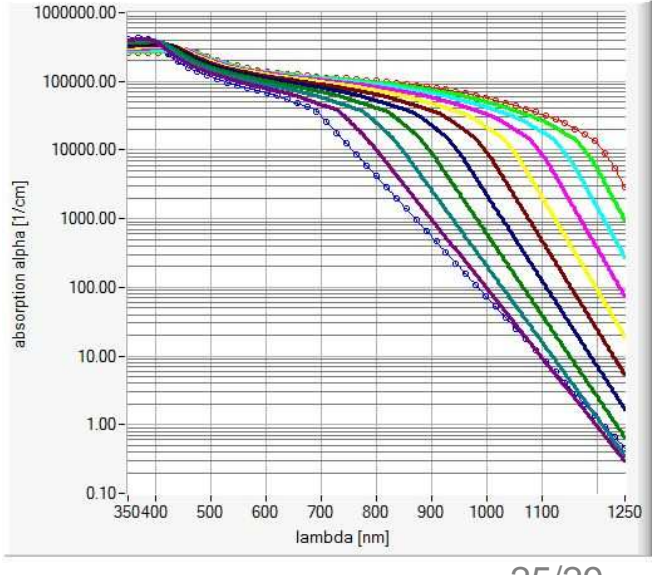

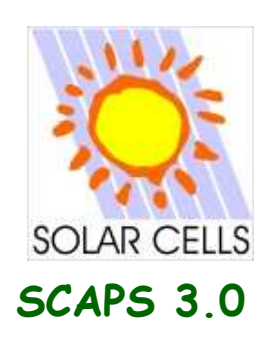

## Zooming and Scaling

log lin

- Set scaling on the scaling panel
- Switch between Linear & Logarithmic

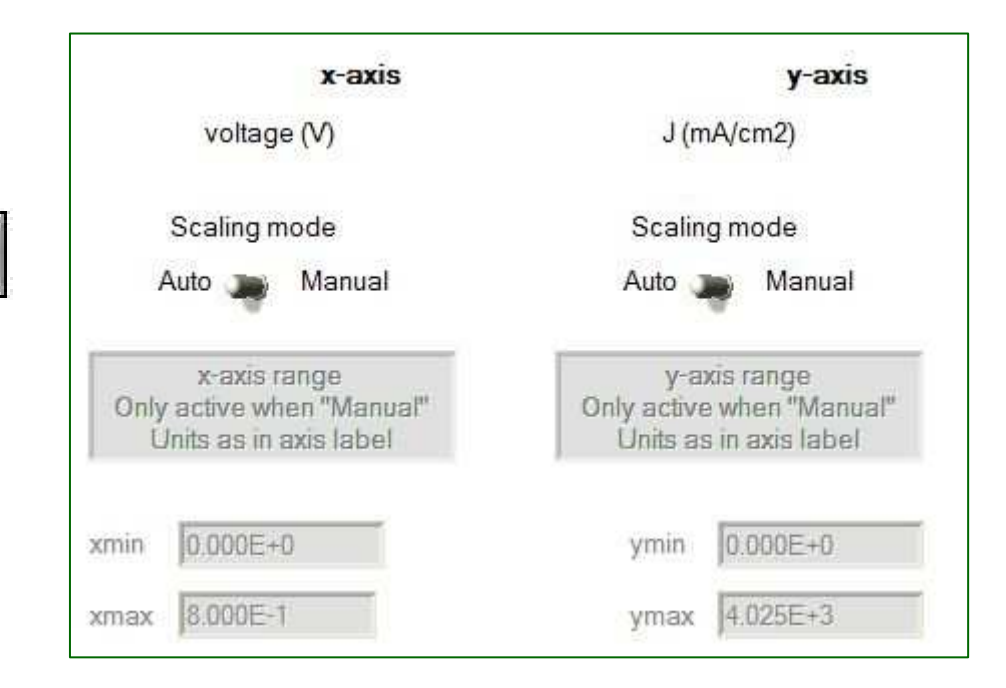

Press CTRL and draw a rectangle in a graph to zoom in

Press CTRL and right mouse button to zoom out.

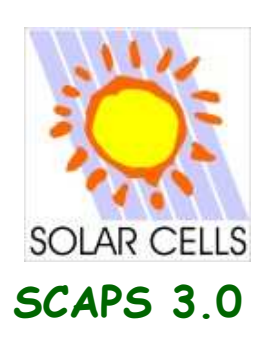

#### The blue button

Other panels need input first!

- Allows browsing of the cell definition
- Makes sure you find minimized panels back
- Uneditable panels are dimmed

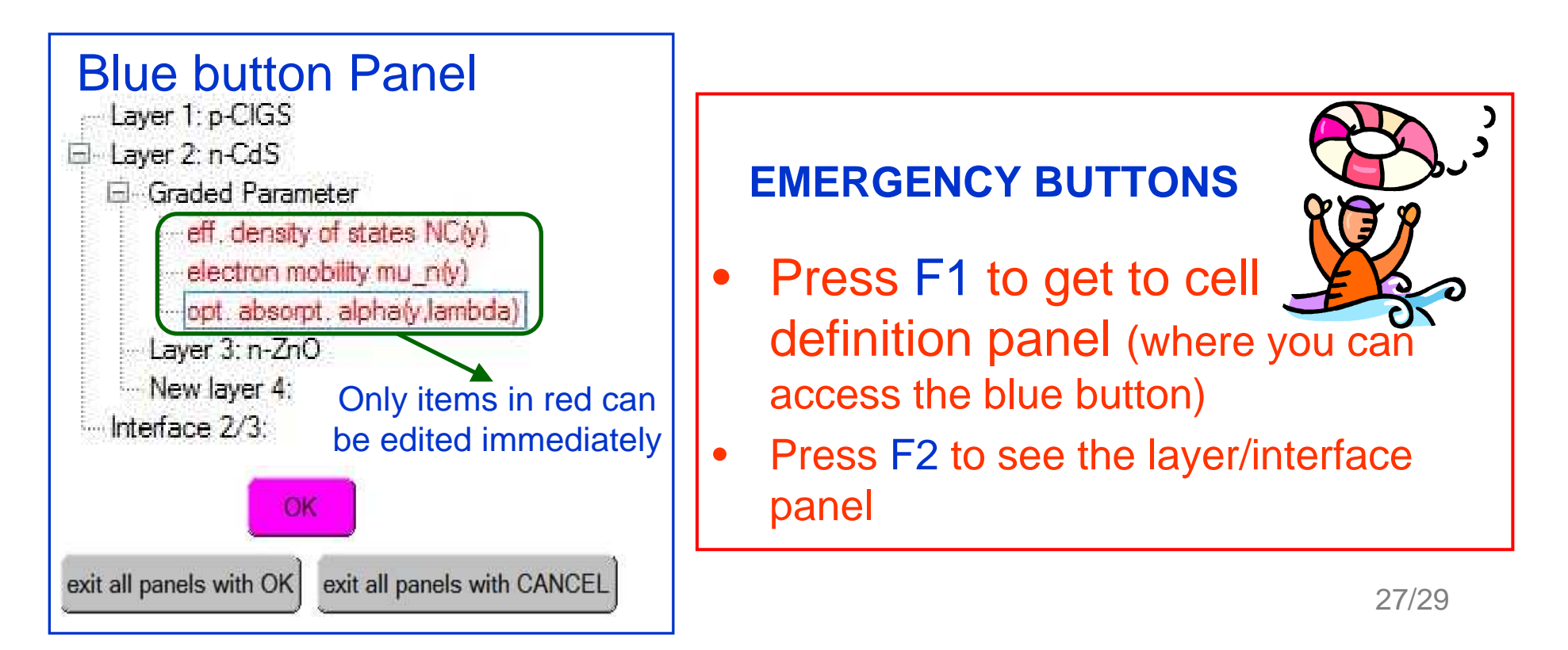

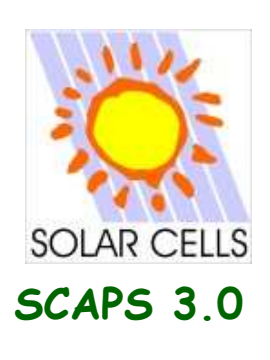

Enjoy SCAPS

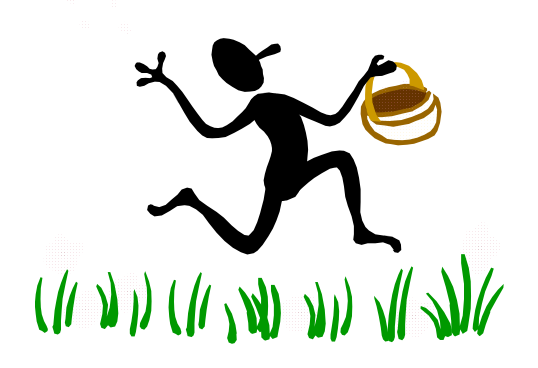

- SCAPS is freeware:
  - Register when using: 1
     Marc.Burgelman@Elis.Ugent.be
     Koen.Decock@Elis.Ugent.be
  - Cite when publishing:
    - M. Burgelman et al., Thin Solid Films, 361-362, 527-532 (2000)
    - Other more specialized articles
- More Details:
  - Collection of (Add-on) user manuals
  - Contributions in literature

SCAPS info

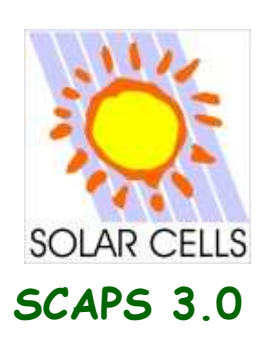

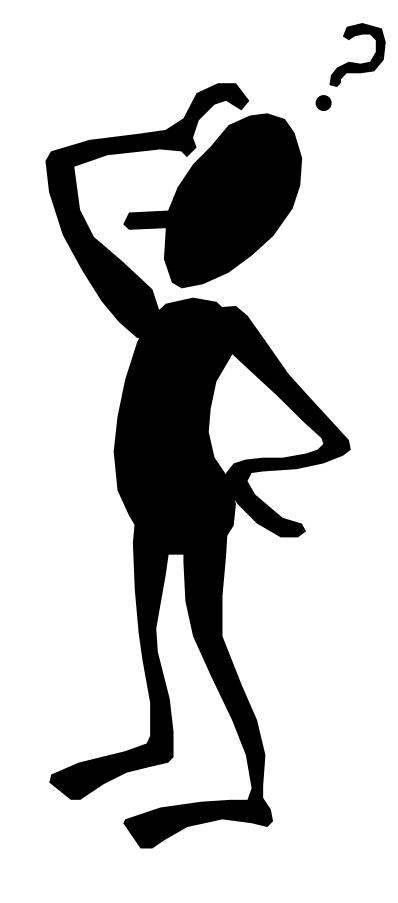

# More Questions?

Raise your hand and ask!

#=
Marc.Burgelman@Elis.Ugent.be
Koen.Decock@Elis.Ugent.be

Please explain your problem, what you did and what you expected!

Please add .def- or .scaps- file with sufficient comments & results.